# 探究4 平面与平面平行判定定理实验(P133)

探究人: 时间: 指导老师:

### 探究目的:

1. 建构平面与平面平行的判定定理

### 探究器材:

电脑或平板、手机等设备, Geogebra 软件, 一个正方体, 一个长方形纸面, 和两个直棍子

#### 探究步骤:

第一步:打开实验配套课件(如图1), 左侧为实验步骤区, 右侧为直线、平面 3D 展示 观察区;

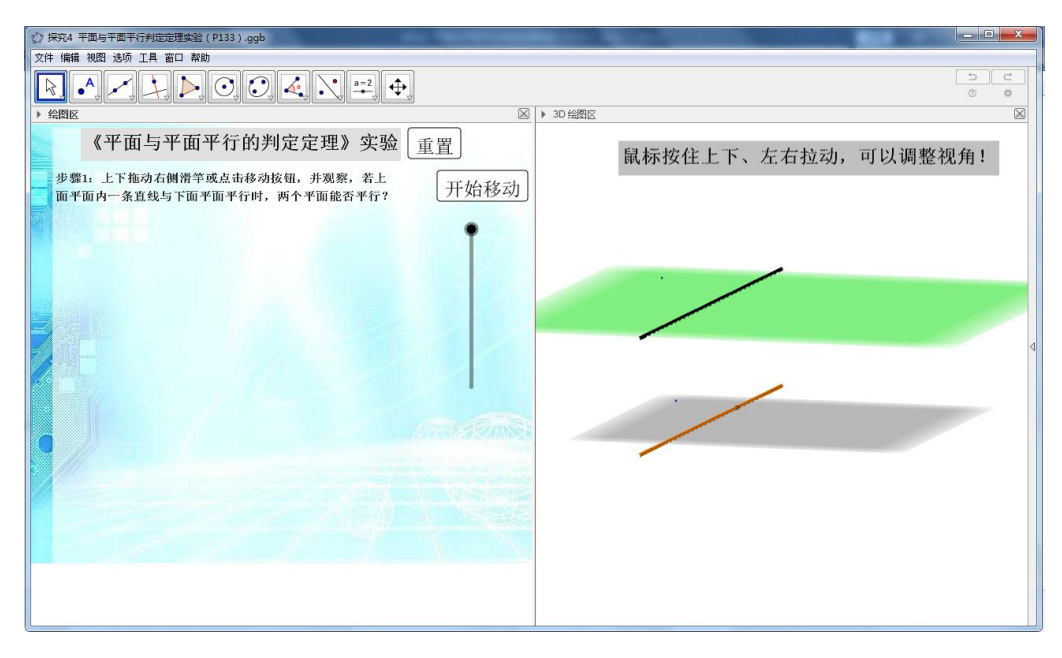

图 1

第二步:探究上平面和下平面中,满足一组直线平行时,两个平面是否一定平行:首先 点击左侧区域的"开始移动"按钮,右侧上平面开始旋转,并配合实物几何体演示,观察上 平面与下平面是否一直平行,然后点击左侧"能"或者""不能按钮(如图2),反馈你的 判断,实验平台会对你的判断是否正确弹窗反馈(图3),请点击"确定"关闭弹窗。

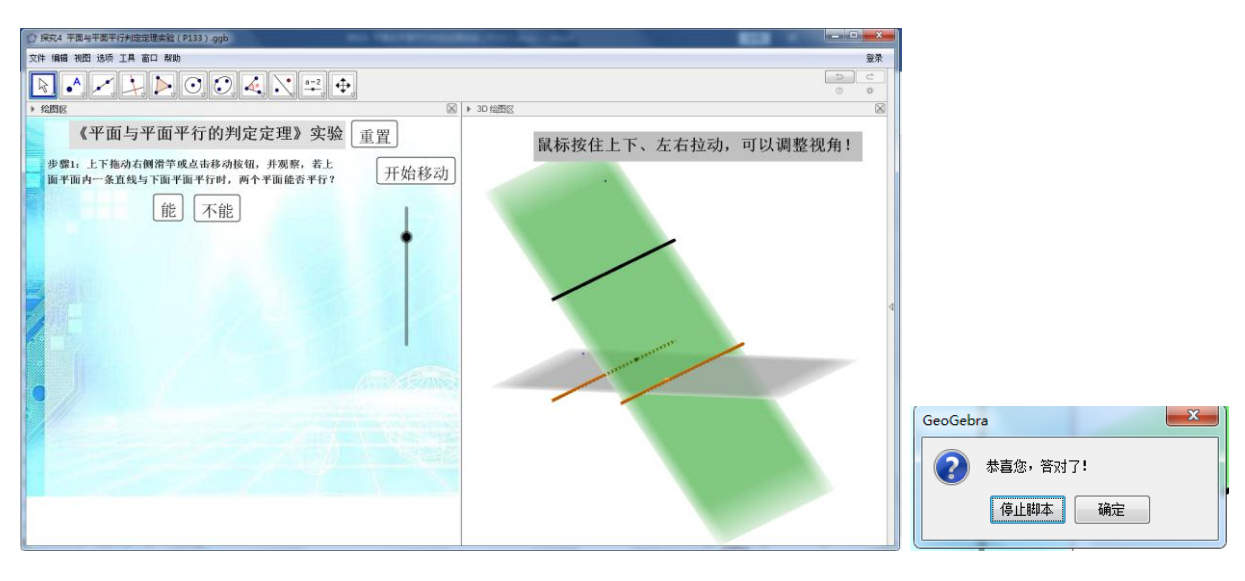

图 2

图 3

**第三步**:探究上平面和下平面中,满足两组平行直线平行时,两个平面是否一定平行: 首先点击左侧区域的"开始移动"按钮,右侧上平面开始旋转,并配合实物几何体演示,观 察上平面与下平面是否一直平行,然后点击左侧"能"或者"不能"按钮(如图4),反馈 你的判断,实验平台会对你的判断是否正确弹窗反馈,请点击"确定"关闭弹窗。

结论:一个平面内,有两条平行直线都与另一个平面平行时,平面与另一个平面\_\_\_\_ \_\_平行(因为\_\_\_\_\_出现)。

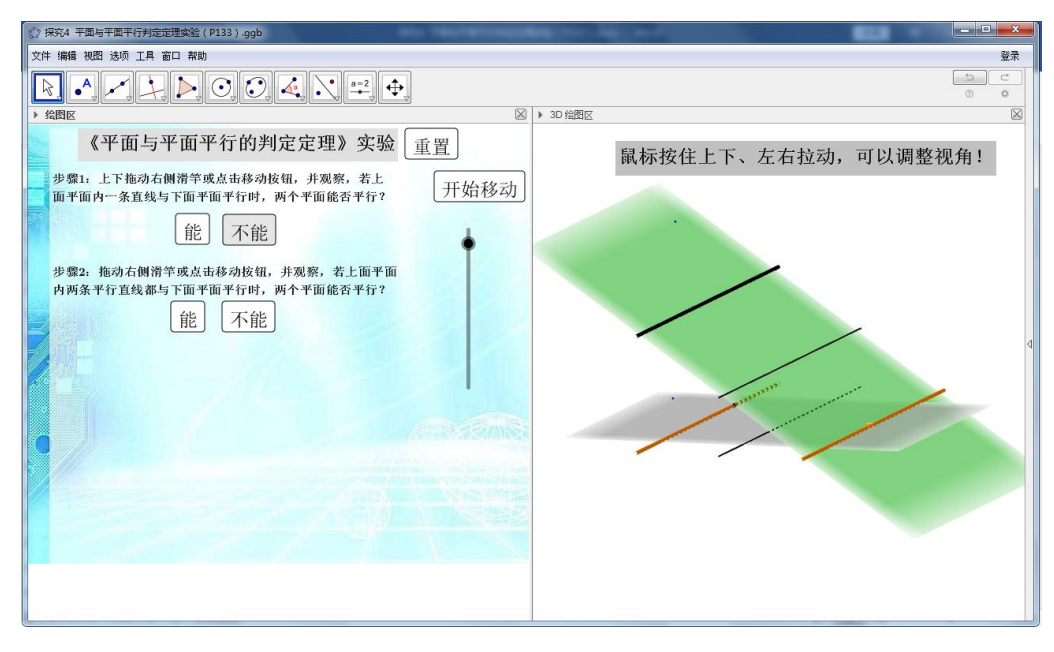

图 4

**第四步**:探究上平面和下平面中,满足两条相交直线与另一平面平行时,两个平面是否 一定平行:

首先, 拉动(图 5) 最左下侧的水平滑竿, 使得上平面中两直线相交, 然后再点击"开 始移动"点击左侧区域的"开始移动"按钮, 右侧上平面开始旋转, 并配合实物几何体演 示,观察上平面与下平面是否一直平行,然后点击左侧"能"或者""不能按钮(如图 4),反馈你的判断,实验平台会对你的判断是否争取弹窗反馈,请点击"确定"关闭弹窗。 结论:一个平面内,有两条\_\_\_\_\_直线都与另一个平面平行时,平面与另一个平面\_\_ 平行。

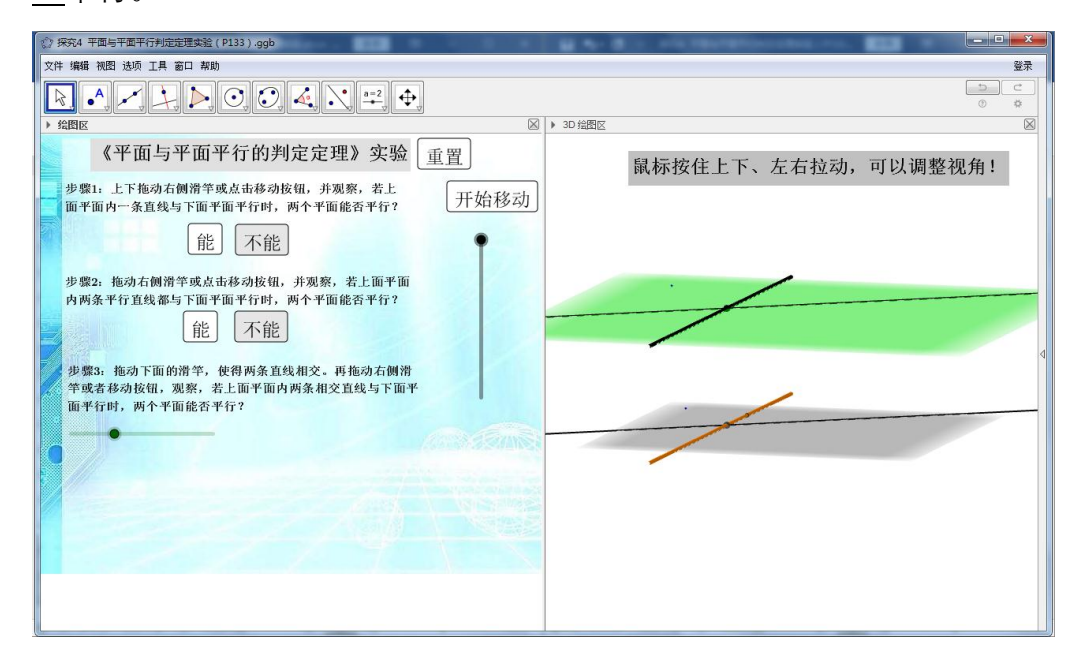

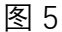

**第五步**:形成实验结论:单击"实验结论"按钮(图 6), 左下侧展示实验结论的语言 描述和符号形式, 右侧展示对应的图形展示。

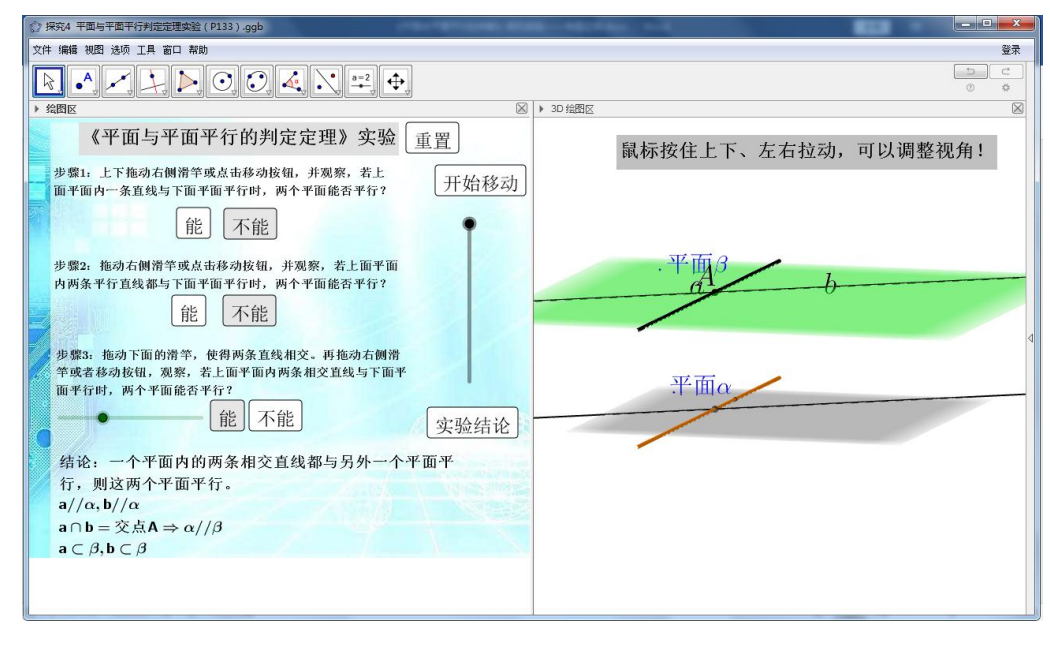

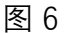

## 探究结论:

一个平面内的\_\_\_条\_\_\_\_直线都与另外一个平面\_\_\_\_,则此平面与另一个平面\_\_\_\_。

# 交流与反思:

1、试着模仿本次探究的过程,能否探究直线与平面满足什么条件时,它们会垂 直?

2、平面与平面平行判定定理,有其他等价形式吗?

## 探究练习:

练习:判断下列命题是否正确,正确的说明理由,错误的举例说明:

- (1) 一个平面α内两条不平行的直线都平行于另一个平面β, 则α//β;
- (2) 已知平面 $\alpha$ ,  $\beta$ 和直线m,n, 若 $m \subset \alpha$ ,  $n \subset \alpha$ ,  $m//\beta$ ,  $n//\beta$ , 则 $\alpha//\beta$ ;
- (3) 平面α内无穷多条直线都与平面β平行,则α//β;
- (4) 平面α内任何直线都与平面β平行,则α//β;